## Actualización Indicadores Publicaciones

En el siguiente documento se señalarán de manera breve las indicaciones generales para la obtención de los datos que alimentan a los siguientes indicadores: 1. Número de artículos científicos publicados por investigadores adscritos a instituciones y unidades económicas mexicanas en revistas indizadas en el año t; 2. Artículos científicos publicados por cada millón de habitantes; 3. Tasa de crecimiento de artículos científicos publicados por investigadores adscritos a unidades económicas mexicanas en revistas indizadas; 4. Artículos publicados en análisis quinquenal; Citas en análisis quinquenal y Factor de Impacto relativo al mundo en análisis quinquenal.

1. Número de artículos científicos publicados por cada millón de habitantes por investigadores adscritos a instituciones y unidades económicas mexicanas en revistas indizadas en el año t

La información sobre el número de publicaciones científicas mexicanas se obtiene a través de la plataforma *Web of Science*, para acceder a ella, se recomienda ingresar por medio del portal de CONRICYT.

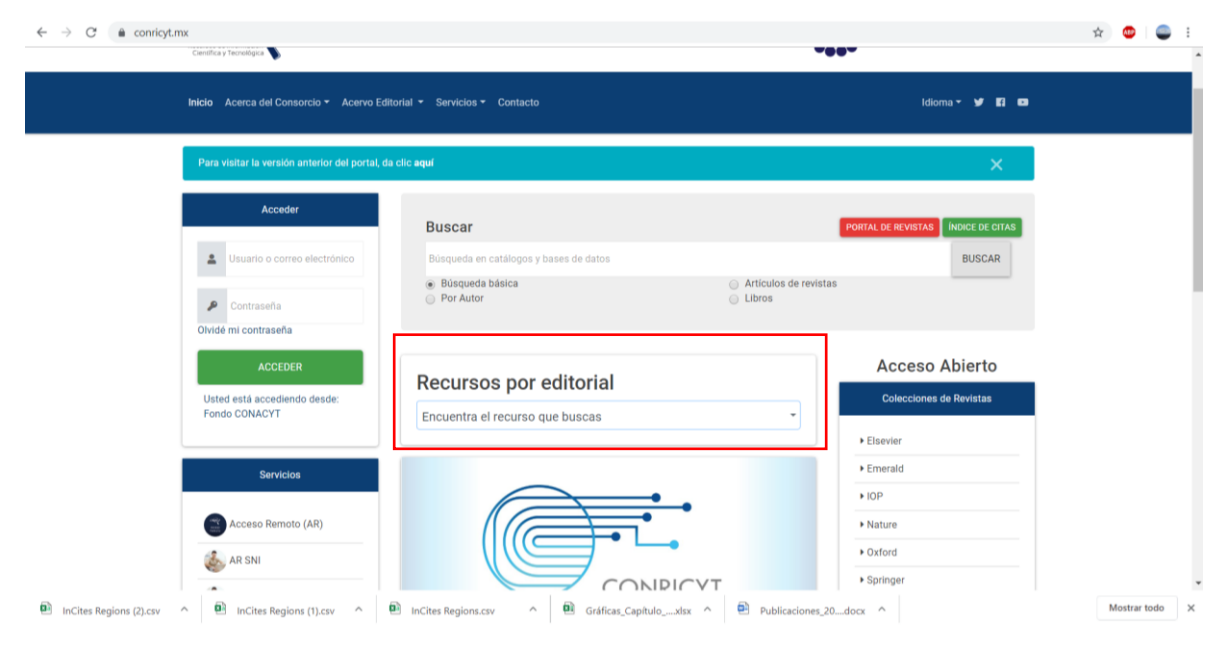

2. En el apartado **"Recursos por editorial",** señalar el nombre "**clarivate**", después se comenzará a desplegar una lista, en esta se debe de indicar "**Incites + Profiles**"

| Acceder                                       |                                                                     |                                   |
|-----------------------------------------------|---------------------------------------------------------------------|-----------------------------------|
|                                               | clari                                                               | PORTAL DE REVISTAS ÍNDICE DE CITA |
| Lusuario o correo electrónico                 | Derwent Innovations Index (3 secciones retrospectivos 1963)         | BUSCAR                            |
| ₽ Contraseña                                  | Derwent Innovations Index. Herramienta de Investigación de patentes | istas                             |
| ividé mi contraseña                           | InCite + Profiles                                                   |                                   |
| ACCEDER                                       | ICP/ Essential Science Indicator (ESI)                              | Acceso Abierto                    |
| Usted está accediendo desde:<br>Fondo CONACYT | Encuentra el recurso que buscas                                     | Colecciones de Revistas           |
|                                               |                                                                     | ► Elsevier                        |
| Servicios                                     | त्वभन्ते ग                                                          | Emerald                           |
|                                               | CONSULTA NUESTRA                                                    | + IOP                             |
| Acceso Remoto (AR)                            | REVISTA                                                             | ▶ Nature                          |
|                                               | DEL MES DE                                                          | • Oxford                          |

3. Posteriormente aparecerá la página de *Web of Sciences*. En dicha página se deberá señalar la pestaña superior *"Incites"*,

|                                  |                                        | Herramientas 👻      | Búsquedas y alertas 👻 Hi    | torial de búsqueda | Lista de registros marcados                       |
|----------------------------------|----------------------------------------|---------------------|-----------------------------|--------------------|---------------------------------------------------|
| Seleccionar una base de datos    | Colección principal de Web of Science  | *                   |                             |                    | P Claim your publications<br>Track your citations |
| Búsqueda básica Búsqueda         | de referencia citada Búsqueda avanzada | Búsqueda de autores |                             |                    |                                                   |
| Ejemplo: oil spill* mediterra    | nean                                   | C Tema              |                             | Buscar             | ugerencias de búsqueda                            |
| Período de tiempo                |                                        |                     | + Agregar illà   Restablece |                    |                                                   |
| Todos los años (1980 - 2019) 🛛 👻 |                                        |                     |                             |                    |                                                   |
| MÁS AJUSTES 👻                    |                                        |                     |                             |                    |                                                   |
|                                  |                                        |                     |                             |                    |                                                   |

4. Al señalar esta pestaña aparecerá la siguiente imagen, en la cual se deberá señalar "Go to Product"

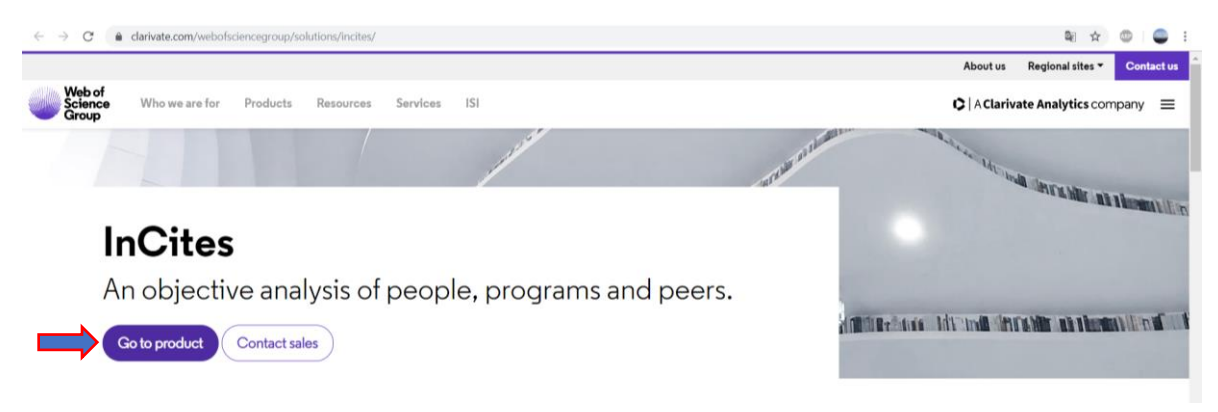

5. Posteriormente se abrirá el portal de Incites donde se deberán ingresar los datos para el registro en *Incites*, en estos espacios se deberá de colocar la siguiente información: la dirección de correo de registro y la contraseña.

6. Después presionar el botón "Sign in"

| ← → C  error.incites.clarivate.com/error/Error?DestApp=IC2&Error=IPE | rror&Params=DestApp%3DIC2&RouterURL=https%3A%2F%2Flogin.incites.          | :larivate.com%2F&Domain=.clarivate.com&Src=I 🗪 💐 🚖 💿 🗌 🥌 🗄 |
|----------------------------------------------------------------------|---------------------------------------------------------------------------|------------------------------------------------------------|
| Web of Science InCites Journal                                       | Citation Reports Essential Science Indicators EndNote Publons             | Help English                                               |
| InCites<br>Calibrate Your Strategic Research Vision                  |                                                                           | Clarivate<br>Analytics                                     |
|                                                                      | Sign In                                                                   |                                                            |
|                                                                      | Sightin                                                                   |                                                            |
|                                                                      | Email Address                                                             |                                                            |
|                                                                      |                                                                           |                                                            |
|                                                                      | Password                                                                  |                                                            |
|                                                                      |                                                                           |                                                            |
|                                                                      | Sign In                                                                   |                                                            |
|                                                                      | Stay signed in                                                            |                                                            |
|                                                                      | Forgot Password                                                           |                                                            |
|                                                                      | Institutional (Shibboleth) Sign In                                        |                                                            |
|                                                                      | Authorized users select your institution's group or regional affiliation: |                                                            |
|                                                                      | Conner Yoon, Arooh or realion                                             |                                                            |
|                                                                      |                                                                           |                                                            |
| DinCites Regions (3).csv ^ 🖲 Inventario de indicxlsx ^ 🗎 InCi        | es Regions (2).csv ^ 🖻 InCites Regions (1).csv ^ 🖻 InCites                | Regions.csv ^ 🕅 Gráficas_Capítuloxlsx ^ Mostrar todo >     |

7. Al ingresar a la plataforma de Incites, señalar "Locations"

| Clarivate Analytics | × +                |                                                             |                                                                                                   |                        |               |                                               |                         |                        | - @ ×      |
|---------------------|--------------------|-------------------------------------------------------------|---------------------------------------------------------------------------------------------------|------------------------|---------------|-----------------------------------------------|-------------------------|------------------------|------------|
| ← → ♂ ☆             | (1) 🚺 🔒            | https://incites.clarivate.com/                              | /#/landing                                                                                        |                        |               |                                               |                         | … ⊠ ☆                  | III\ 🗉 🛎 🗉 |
|                     | Web of Science InC | ites Journal Citation Report                                | s Essential Science                                                                               | Indicators EndNote Pub | blons         |                                               | ezequiel.conricyt@gmail | . 🔻 Help English 👻     |            |
|                     | InCites            |                                                             |                                                                                                   |                        |               |                                               |                         | Clarivate<br>Analytics |            |
|                     | Analysis 👻 🛛 R     | eports 🔹 My Organ                                           | ization                                                                                           |                        |               |                                               |                         |                        |            |
|                     | O New in InCit     | es                                                          |                                                                                                   |                        |               |                                               |                         | My Folders             |            |
|                     |                    | Explore InCites<br>Create dynamic tables and<br>Researchers | s Data<br>igraphs based on your<br>figure of the second on your<br>organizations<br>reganizations | r needs.               | Seearch Areas | Journals, Books,<br>Conference<br>Proceedings | Funding Agencies        |                        |            |
|                     |                    |                                                             |                                                                                                   |                        | _             |                                               |                         |                        |            |

8. En la siguiente pantalla, en el desplegado del lado izquierdo, se deberá de señalar el periodo que se quiere analizar (en este caso va a ser el año 2019).

| InCites - Clarivate Analytics × +                        |                                                        |       | - 0 ×      |
|----------------------------------------------------------|--------------------------------------------------------|-------|------------|
|                                                          | 0 0 ▲ https://incites.clarivate.com/#/explore/0/region | … ⊠ ☆ | III\ 🖸 🐮 🗄 |
| New Tile                                                 | reports • my organization                              |       |            |
| New Tile                                                 |                                                        |       | Save Tile  |
| Documents: 54,133,355 ()                                 | Bar Graph 🔽 Times Cited                                | ~ _ 5 | + Hide 🛃   |
| Tile Settings                                            |                                                        |       |            |
| Dataset InCites Dataset                                  | 054                                                    | 406   | .276.978   |
| Entity Type<br>Locations                                 |                                                        |       |            |
| Time Period<br>Min: 2019 Max: 2019                       | UNITE KINGGOM<br>95,065,065                            |       |            |
| Filters Clear Filters                                    | ENGLAND                                                |       |            |
| Hide unapplied                                           | 83,215,085                                             |       |            |
| ★ By Attributes     * > Location Type     Update Results | GEIMANY (FE) KEP GEIQ<br>73,546,466                    |       |            |

9. En el apartado de filtros > **By Attributes** (Por atributos)> señalar **Location Type** > indicar Country/Region > Location indicar **Mexico** (sin acento).

10. Posteriormente en el apartado By Research Output > Document Type señalar Article

11. Quedando los filtros como se muestran en la siguiente imagen. Después señalar Update Results

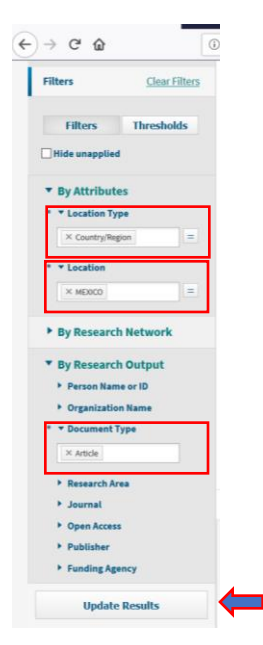

12. En la información obtenida del lado derecho se debe de indicar *Benchmarks,* para poder descargar los datos arrojados de acuerdo a los filtros indicados. En el cuadro que se despliega se debe de darle clic en *Export*.

| Dir Cites - Clarivate Analytics × + |                    |                                              |       |              |                      |                              |                         | -                      | ð     | ×  |
|-------------------------------------|--------------------|----------------------------------------------|-------|--------------|----------------------|------------------------------|-------------------------|------------------------|-------|----|
| (←) → C' ŵ                          | 🛈 🔽 🔒 https://inci | tes. <b>clarivate.com</b> /#/explore/0/regio | n     |              |                      |                              | … ⊠ ☆                   | lii\                   | •     | ≡  |
| * <b>*</b> Location Type            |                    |                                              |       |              |                      |                              |                         |                        |       | 1  |
| × Country/Region =                  |                    |                                              |       |              |                      |                              |                         |                        |       |    |
| * × Location                        |                    |                                              |       |              |                      |                              |                         |                        |       |    |
| × MEXICO =                          |                    |                                              |       |              |                      |                              |                         |                        |       |    |
| • By Research Network               |                    |                                              |       |              |                      |                              |                         |                        |       |    |
| By Research Output                  |                    |                                              |       |              |                      |                              |                         |                        |       |    |
| Person Name or ID                   |                    |                                              |       |              |                      |                              |                         |                        |       |    |
| Organization Name                   | 0                  | 500 1,000                                    | 1,500 | 2,000        | 2,500                | 3,000                        | 3,500                   | 4,000 4,5              | 10    |    |
| * 🔻 Document Type                   |                    |                                              |       | Time         | es Cited             |                              |                         |                        |       |    |
| × Article                           |                    |                                              |       |              |                      |                              |                         |                        |       |    |
| Research Area                       |                    |                                              |       |              |                      |                              |                         |                        |       |    |
| ▶ Journal                           | Search 1 results   |                                              |       |              |                      |                              |                         | Benchmarks             |       |    |
| Open Access                         |                    |                                              |       |              |                      |                              |                         | 1 <i></i>              |       |    |
| Publisher                           | <b>A</b>           |                                              |       | Deels Web of |                      | C-1                          | Export res              | ults starting from cur | rent  |    |
| Funding Agency                      | Warne Name         |                                              |       | Rank Web of  | science bocuments    | Category Normalized          | chattorn page           |                        |       | 41 |
| Undate Results                      |                    |                                              |       |              | (i)                  | 0                            | File Name               |                        |       |    |
| opurce results                      | □ ► MEXICO         |                                              |       | 1            | 10,921               | 0.82                         | InCites Loc             | ations                 |       |    |
|                                     |                    |                                              |       |              | InCites              | dataset updated Sep 26, 201: | 9. Includes   File Type | Records 🛽              |       |    |
|                                     |                    |                                              |       |              |                      |                              | csv                     | 1                      | •     |    |
|                                     |                    |                                              |       |              |                      |                              | Trend Dat               | a E                    | xport | 4  |
| Claution                            |                    |                                              |       | © 2019 Cl    | arivate Copyright no | tice Terms of use P          | rivacy policy Cookie    | policy                 |       |    |
| Clariv                              | ate                |                                              |       |              |                      |                              |                         |                        |       |    |
| Accelerat                           | ingilinovation     |                                              |       |              | Sign up for th       | he web of Science newslet    | ter Follow us (†        | 0                      |       |    |

13. Se comenzará a descargar un archivo en CSV, el cual contendrá la información necesaria para actualizar el indicador Número de artículos científicos publicados por investigadores adscritos a instituciones y unidades económicas mexicanas en revistas indizadas en el año t

 Para consultar la población estimada de acuerdo con CONAPO, se debe de revisar la siguiente liga para descargar las bases de datos que correspondan a la "Población a mitad de año"

https://datos.gob.mx/busca/dataset/proyecciones-de-la-poblacion-de-mexico-y-de-las-entidades-federativas-2016-2050

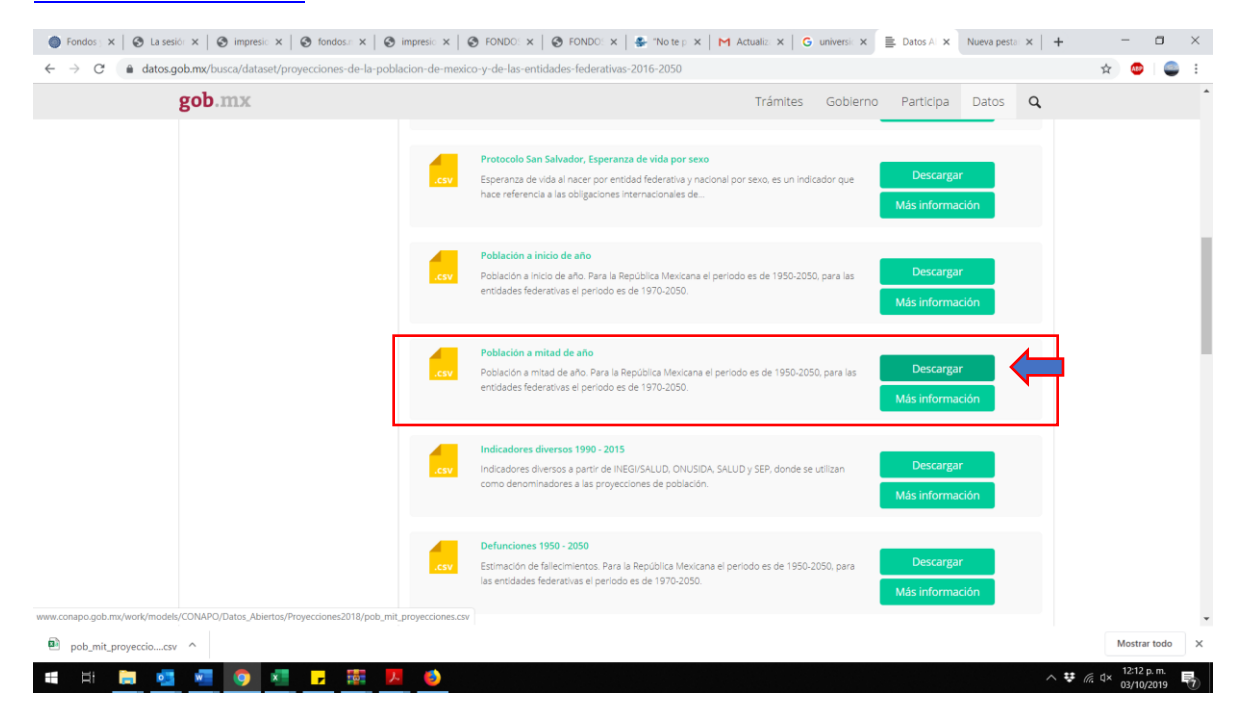

Al descargar la base de datos agregar los filtros del año solicitado y en la entidad poner "República Mexicana".

|       | <b>5</b> • ∂• +           |                                                                        |               |                           |                                     |        | nit_proyeccione |                      |                                  |                       |                  | Paola Eli:  | abeth Zavaleta Cord                             | ro 🔗        | œ –               |                     |
|-------|---------------------------|------------------------------------------------------------------------|---------------|---------------------------|-------------------------------------|--------|-----------------|----------------------|----------------------------------|-----------------------|------------------|-------------|-------------------------------------------------|-------------|-------------------|---------------------|
| Archi | o Inicio Insertar         | r Disposición de página                                                | Fórmulas Dato | ıs Revisar Vista          | Ayuda Acroba                        |        | ué desea hacer  |                      |                                  |                       |                  |             |                                                 |             |                   | A Compartir         |
| Pega  | Copiar ~                  | Calibri         -         11           N         K         ≦         - |               | = = ≫ - eb<br>= = • • • • | Ajustar texto<br>Combinar y centrar | Genera | 1<br>% 000 % 4  | Formati<br>condicion | Dar formato<br>al - como tabla - | Estilos de<br>celda • | Insertar Elimina | r Formato   | ∑ Autosuma ~<br>↓ Rellenar ~<br>Ø Borrar ~<br>O | denar y Bus | car y<br>cionar * |                     |
|       | Portapaperes 1            | A A A A A A A A A A A A A A A A A A A                                  |               | America                   |                                     |        | Humero          |                      | Latitos                          |                       | Celuis           |             |                                                 | cion        |                   |                     |
| G1    | • 1   ×                   | Jr POBLACI                                                             | ON            |                           |                                     |        |                 |                      |                                  |                       |                  |             |                                                 |             |                   | ^                   |
|       | A                         | B C                                                                    | DE            | F                         | G                                   | н      | 1.00            | J                    | К                                | L                     | м                | N           | 0                                               | Ρ           | Q                 | R 🚔                 |
| 1     | RENGLON 💌 AÑO             | T ENTIDAD T CVI                                                        | E_GEO 💌 EDAD  | <ul> <li>SEXO</li> </ul>  | POBLACIOI *                         |        |                 |                      |                                  |                       |                  |             |                                                 |             |                   |                     |
| 15182 | 15181                     | 201ANO: Me                                                             | 0             | 0 Hombres                 | 1096055                             |        |                 |                      |                                  |                       |                  |             |                                                 |             |                   |                     |
| 15183 | 15182                     | 201 Igual a "2019" Me                                                  | 0             | 0 Mujeres                 | 1056648                             |        |                 |                      |                                  |                       |                  |             |                                                 |             |                   |                     |
| 15184 | 15183                     | 2019 керирііса Ме                                                      | 0             | 1 Hombres                 | 1101927                             |        |                 |                      |                                  |                       |                  |             |                                                 |             |                   |                     |
| 15185 | 15184                     | 2019 República Me                                                      | 0             | 1 Mujeres                 | 1063017                             |        |                 |                      |                                  |                       |                  |             |                                                 |             |                   |                     |
| 15186 | 15185                     | 2019 República Me                                                      | 0             | 2 Hombres                 | 1109390                             |        |                 |                      |                                  |                       |                  |             |                                                 |             |                   |                     |
| 15107 | 15186                     | 2019 Republica Me                                                      | 0             | 2 Mujeres                 | 10/0438                             |        |                 |                      |                                  |                       |                  |             |                                                 |             |                   |                     |
| 15100 | 15187                     | 2019 Republica Me                                                      | 0             | 3 Hombres                 | 1115823                             |        |                 |                      |                                  |                       |                  |             |                                                 |             |                   |                     |
| 15190 | 15189                     | 2019 República Me                                                      | 0             | 4 Hombres                 | 1120597                             |        |                 |                      |                                  |                       |                  |             |                                                 |             |                   |                     |
| 15191 | 15190                     | 2019 República Me                                                      | 0             | 4 Homores                 | 1081390                             |        |                 |                      |                                  |                       |                  |             |                                                 |             |                   |                     |
| 15192 | 15191                     | 2019 República Me                                                      | 0             | 5 Hombres                 | 1123535                             |        |                 |                      |                                  |                       |                  |             |                                                 |             |                   |                     |
| 15193 | 15192                     | 2019 República Me                                                      | 0             | 5 Muieres                 | 1084444                             |        |                 |                      |                                  |                       |                  |             |                                                 |             |                   |                     |
| 15194 | 15193                     | 2019 República Me                                                      | 0             | 6 Hombres                 | 1125100                             |        |                 |                      |                                  |                       |                  |             |                                                 |             |                   |                     |
| 15195 | 15194                     | 2019 República Me                                                      | 0             | 6 Mujeres                 | 1085683                             |        |                 |                      |                                  |                       |                  |             |                                                 |             |                   |                     |
| 15196 | 15195                     | 2019 República Me                                                      | 0             | 7 Hombres                 | 1126321                             |        |                 |                      |                                  |                       |                  |             |                                                 |             |                   |                     |
| 15197 | 15196                     | 2019 República Me                                                      | 0             | 7 Mujeres                 | 1086296                             |        |                 |                      |                                  |                       |                  |             |                                                 |             |                   |                     |
| 15198 | 15197                     | 2019 República Me                                                      | 0             | 8 Hombres                 | 1127180                             |        |                 |                      |                                  |                       |                  |             |                                                 |             |                   |                     |
| 15199 | 15198                     | 2019 República Me                                                      | 0             | 8 Mujeres                 | 1087162                             |        |                 |                      |                                  |                       |                  |             |                                                 |             |                   |                     |
| 15200 | 15199                     | 2019 República Me                                                      | 0             | 9 Hombres                 | 1128655                             |        |                 |                      |                                  |                       |                  |             |                                                 |             |                   |                     |
| 15201 | 15200                     | 2019 República Me                                                      | 0             | 9 Mujeres                 | 1088709                             |        |                 |                      |                                  |                       |                  |             |                                                 |             |                   |                     |
| 15202 | 15201                     | 2019 República Me                                                      | 0             | 10 Hombres                | 1130664                             |        |                 |                      |                                  |                       |                  |             |                                                 |             |                   |                     |
| 15203 | 15202                     | 2019 República Me                                                      | 0             | 10 Mujeres                | 1090929                             |        |                 |                      |                                  |                       |                  |             |                                                 |             |                   |                     |
| 15204 | 15203                     | 2019 República Me                                                      | 0             | 11 Hombres                | 1132278                             |        |                 |                      |                                  |                       |                  |             |                                                 |             |                   |                     |
| 15205 | 15204                     | 2019 República Me                                                      | 0             | 11 Mujeres                | 1092980                             |        |                 |                      |                                  |                       |                  |             |                                                 |             |                   |                     |
| 15206 | 15205                     | 2019 República Me                                                      | 0             | 12 Hombres                | 1134076                             |        |                 |                      |                                  |                       |                  |             |                                                 |             |                   |                     |
| 15207 | 15206                     | 2019 República Me                                                      | 0             | 12 Mujeres                | 1094316                             |        |                 |                      |                                  |                       |                  |             |                                                 |             |                   |                     |
| +     | pob_mit_p                 | eroyecciones (1) +                                                     |               |                           |                                     |        |                 |                      | 1 4                              | Bennediau             | 75252 1400 0     |             |                                                 |             |                   | •                   |
| Modo  | ittrar Referencias circul | ares 🔛                                                                 | _             |                           |                                     |        | _               |                      | _                                | Promedio: :           | 15353.1409 Recue | nto: 221 St | ma: 120577091 III                               |             | -                 | + 100%              |
| 1     | Hi 🧮                      | 💶 🧧 🕛                                                                  | × -           | iii 人 🌛                   |                                     |        |                 |                      |                                  |                       |                  |             |                                                 | ^ ₩         | 信 d× 12:1<br>03/1 | 6 p. m.<br>0/2019 👘 |

PD: La base de la Población proyectada corresponde a la proporcionada por la Mtra. Brenda Figueroa.

2. Artículos científicos publicados por cada millón de habitantes

Este indicador se calcula mediante la relación del número de artículos en el año t entre la población del año t, por un millón.

Art. Cient.\* 1,000,000 = 
$$\left(\frac{Art. Cient_t}{Población_t}\right)$$
\* 1000000

3. Tasa de crecimiento de artículos científicos publicados por investigadores adscritos a instituciones y unidades económicas mexicanas en revistas indizadas

La tasa de crecimiento se calcula de la siguiente manera:

$$Tc Art. Cient. = \left(\frac{Art. Cient_t - Art. Cient_{t-1}}{Art. Cient_{t-1}}\right) * 100$$

Donde:

Tc Art. Cient: Tasa de crecimiento de artículos científicos

No. Art. Cient<sub>t</sub>: Número de artículos científicos en el año t

No. Art. Cient<sub>t-1</sub>: Número de artículos científicos en el año anterior

## 4. Artículos publicados análisis quinquenal

Para obtener la información de artículos publicados por análisis quinquenal, se deben de seguir las indicaciones hasta el numeral 8, pues el período a analizar será el del último quinquenio (en este caso 2014-2019).

Los filtros que se deben señalar serán los mismos indicados en el paso (10-11) filtros > **By Attributes** (Por atributos)> señalar **Location Type** > indicar Country/Region > Location indicar **Mexico** (sin acento).

En el apartado By Research Output > Document Type señalar Article

Quedando los filtros como se muestran en la siguiente imagen. Después señalar Update Results

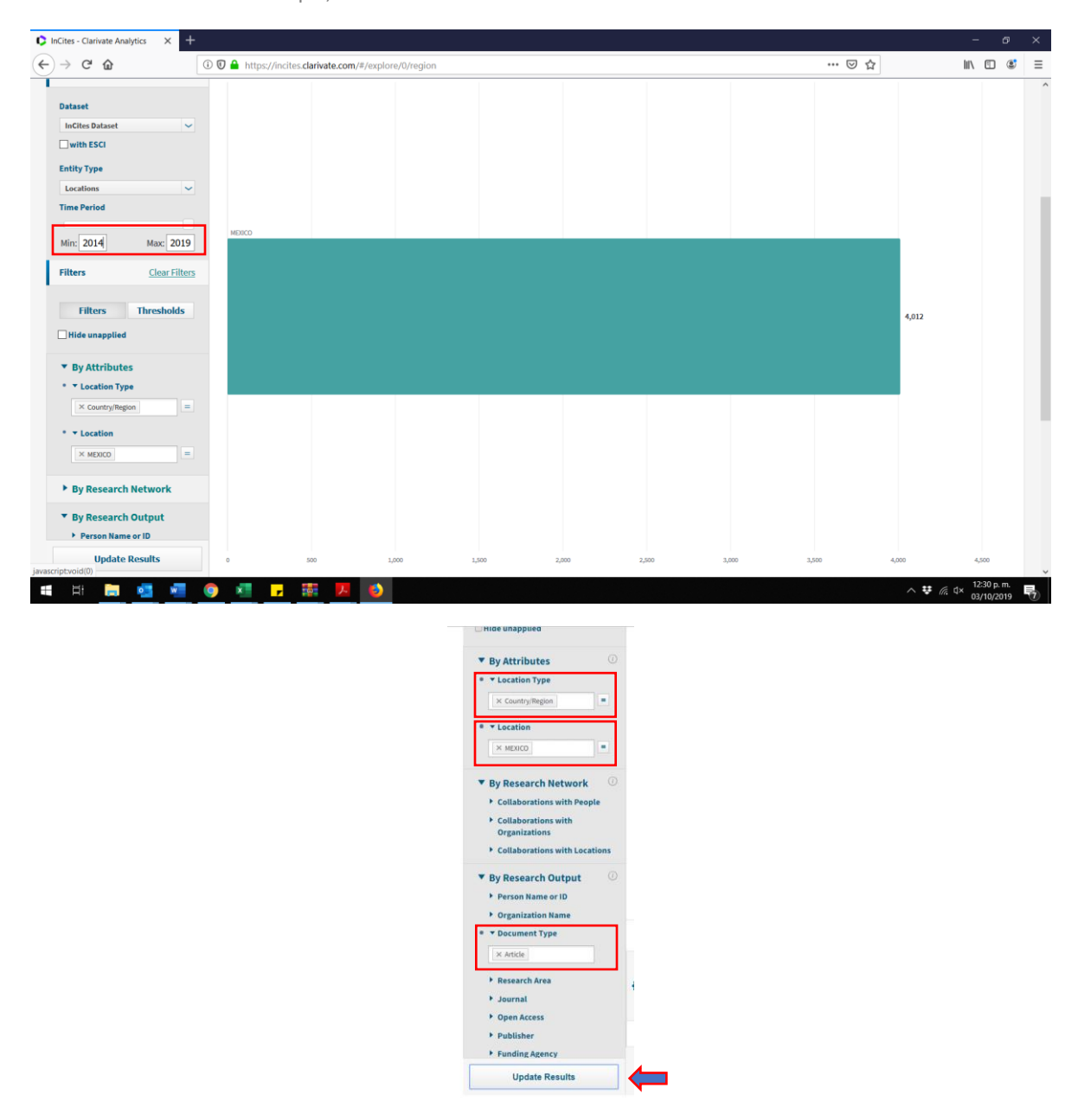

Posteriormente, descargar la información, como se indica en la siguiente imagen.

| ipe   🖬 litulo   M KV: Pa   🧐                                                                                                    | RPDA   😁     | Proyec G Proyec 1     | a∉ Conso   ≣ Datos | G Proye   🔵 Proy | ye:   🖹 Datos   🖹 | Datos 🛛 🛑 Institu 🛛 🧱  | ingre: S201             | 🕸 Consc   🕻 V        | Veb C D In X                           | + -                  |                       |
|----------------------------------------------------------------------------------------------------|--------------|-----------------------|--------------------|------------------|-------------------|------------------------|-------------------------|----------------------|----------------------------------------|----------------------|-----------------------|
| By Research Network  Collaborations with People Collaborations Collaborations Col | n/=/explore/ | o/region//            |                    |                  |                   |                        |                         |                      |                                        | <del>и</del> н) н    |                       |
| By Research Output   Person Name or ID  Organization Name  Document Type                                                                                                    | 0<br>Search  | 50,000<br>h 1 results | 100,000            | 150,000          | 200,000           | 250,000                | 300,000                 | 350,000              | 400,000                                | 450,000<br>Benchmark | s 📕                   |
| × Article  Research Area  Journal  Open Access                                                                                                    | 🗘 Na         | ıme                   |                    |                  | Rank We           | b of Science Documents | : Category Nor          | malized Citation     | Export results<br>II page<br>File Name | s starting from c    | irrent                |
| <ul> <li>Publisher</li> <li>Funding Agency</li> </ul>                                                                                                    | ■ ► M        | EXICO                 |                    |                  | 1                 | 85,149                 |                         | 0.84                 | File Type<br>csv                       | Records              | ٥                     |
| upoate results                                                                                                    |              |                       |                    |                  |                   | InC                    | ites dataset updated Si | ep 26, 2019. Include | Trend Data                             | tent indexed krough  | Export<br>Aug 29, 20. |
|                                                                                                    |              |                       |                    |                  |                   |                        |                         |                      |                                        |                      |                       |
| l us what you think.                                                                                                    |              |                       |                    |                  |                   | н                      | elp us improve the N    | lext Generation of   | InCites by providin                    | g your feedback! O   | lick Here             |

La base de datos que se descarga tiene la siguiente información:

\*Nota: Agregué una columna en la parte superior para explicar a qué se refiere cada variable y como se vincula con los indicadores

| 6              | <b>ສາ</b> ∂                | · •                       |                                         |                                                 |                    |                 |                           | InCites Rec                     | ions (4) - Exce | i i                                               |                                |                             | Paola Elizat | beth Zavaleta Corde | no 🔗 📼                                                           | - 0                         | ×       |
|----------------|----------------------------|---------------------------|-----------------------------------------|-------------------------------------------------|--------------------|-----------------|---------------------------|---------------------------------|-----------------|---------------------------------------------------|--------------------------------|-----------------------------|--------------|---------------------|------------------------------------------------------------------|-----------------------------|---------|
| Arc            | hivo Inicio                | Insertar Disp             | osición de página                       |                                                 | Datos Revisar      | Vista Ayuda     | a Acrobat                 | Ç 2Qué dese                     |                 |                                                   |                                |                             |              |                     |                                                                  | A Con                       | npartir |
| Pe             | gar<br>Portapapeles        | formato                   | ri - 11<br>K <u>S</u> - I ⊞ -<br>Fuente | • A A<br>• A ·                                  |                    | eb Ajustar t    | exto<br>arycentrar *<br>G | General<br>\$ ~ % 000<br>Número | * F             | ormato Dar form<br>dicional ~ como tab<br>Estilos | ato Estilos de<br>la * celda * | Insertar Eliminar<br>Celdas | Formato      | ∑ Autosuma ~        | A T Buscar y<br>denar y Buscar y<br>litrar * seleccionar<br>ción | ۲*                          | ^       |
|                |                            |                           |                                         |                                                 |                    |                 |                           |                                 |                 |                                                   |                                |                             |              |                     |                                                                  |                             |         |
| 1              | A                          | В                         | с                                       | D                                               | E                  | F               | G                         | н                               | 1               | J                                                 | к                              | L                           | м            | N                   | 0                                                                | Р                           |         |
| 1              |                            |                           | Artículos                               | Factor de<br>Impacto de<br>Citas<br>Normalizado | Número de<br>citas |                 |                           |                                 |                 |                                                   |                                |                             |              |                     |                                                                  |                             |         |
| 2              | Name                       | Rank                      | Web of<br>Science<br>Documents          | Category<br>Normalized<br>Citation<br>Impact    | Times Cited        | % Docs Cited    |                           |                                 |                 |                                                   |                                |                             |              |                     |                                                                  |                             |         |
| 3              | MEXICO                     |                           | 85149                                   | 0.83515941                                      | 479094             | 67.1023735      |                           |                                 |                 |                                                   |                                |                             |              |                     |                                                                  |                             |         |
| 4              | Filter Summ                | narv:                     |                                         |                                                 |                    |                 |                           |                                 |                 |                                                   |                                |                             |              |                     |                                                                  |                             |         |
| 6              | Dataset: In                | Cites Dataset             |                                         |                                                 |                    |                 |                           |                                 |                 |                                                   |                                |                             |              |                     |                                                                  |                             |         |
| 7              | Schema: W                  | /eb of Science            |                                         |                                                 |                    |                 |                           |                                 |                 |                                                   |                                |                             |              |                     |                                                                  |                             |         |
| 8              | Time Perio                 | d: [2014, 2019]           |                                         |                                                 |                    |                 |                           |                                 |                 |                                                   |                                |                             |              |                     |                                                                  |                             |         |
| 9              | Document                   | Type: [Article]           | •                                       |                                                 |                    |                 |                           |                                 |                 |                                                   |                                |                             |              |                     |                                                                  |                             |         |
| 10<br>11<br>12 | Location Ty<br>Location: [ | rpe: [Country/<br>MEXICO] | Region]                                 |                                                 |                    |                 |                           |                                 |                 |                                                   |                                |                             |              |                     |                                                                  |                             |         |
| 13             | Exported d                 | ate 2019-10-0             | L.                                      |                                                 |                    |                 |                           |                                 |                 |                                                   |                                |                             |              |                     |                                                                  |                             |         |
| 14             | InCites dat                | aset updated              | 2019-09-26. Ind                         | ludes Web of                                    | Science conte      | ent indexed thr | ough 2019-                | 08-29.                          |                 |                                                   |                                |                             |              |                     |                                                                  |                             |         |
| 15             |                            |                           |                                         |                                                 |                    |                 | 0                         |                                 |                 |                                                   |                                |                             |              |                     |                                                                  |                             |         |
| 16             |                            |                           |                                         |                                                 |                    |                 |                           |                                 |                 |                                                   |                                |                             |              |                     |                                                                  |                             |         |
| 17             |                            |                           |                                         |                                                 |                    |                 |                           |                                 |                 |                                                   |                                |                             |              |                     |                                                                  |                             |         |
| 18             | I                          | Cites Bankars (           |                                         |                                                 |                    |                 |                           |                                 |                 |                                                   |                                |                             |              |                     |                                                                  |                             | -       |
|                | > In                       | cites regions (4          | • (+)                                   |                                                 |                    |                 |                           |                                 |                 |                                                   |                                |                             |              |                     |                                                                  |                             | P.      |
| Listo          |                            |                           |                                         |                                                 |                    | _               |                           |                                 | _               |                                                   | _                              |                             |              |                     | ▥ 삔                                                              | 40.55                       | + 110%  |
| H              | Ħ                          | 🗖 🔁                       | 🚾 📀                                     | ×                                               | <mark>,</mark> 🗘   | е               |                           |                                 |                 |                                                   |                                |                             |              |                     | ^ ♥ <i>(i</i> , ⊄                                                | × 12:55 p. m.<br>01/10/2019 | 7       |

Es importante verificar que el período señalado en la base de datos descargada corresponda al período bajo análisis.

Se debe de, colocar la información de artículos en el indicador señalado, así como, el número de citas dentro del análisis quinquenal.

|                                                                                                    |                                                                                                    |                                                         |                                                                               | Indicadores p                                                                                                    | publicaciones_120319                                          | - Excel                                               |                                                                                                   | Pac           | ola Elizabeth Zav        | aleta Cordero 🔗                                               |                           | - • ×        |
|----------------------------------------------------------------------------------------------------|----------------------------------------------------------------------------------------------------|---------------------------------------------------------|-------------------------------------------------------------------------------|----------------------------------------------------------------------------------------------------|---------------------------------------------------------------|-------------------------------------------------------|---------------------------------------------------------------------------------------------------|---------------|--------------------------|---------------------------------------------------------------|---------------------------|--------------|
| Archivo Inicio Insertar Disposicio                                                                   | in de página Fórmula:                                                                                                    | s Datos Revisar                                         | Vista Ayuda                                                                   | Acrobat 🏼 🎖 ¿Qué                                                                                                    | desea hacer?                                                  |                                                       |                                                                                                   |               |                          |                                                               |                           | 워. Compartir |
| Calibri<br>Pegar<br>✓ Copiar formato<br>Portapapeles                                                 | - 11 - A A                                                                                                    |                                                         | Alineación                                                                    | entrar + \$ + %                                                                                                    | eco to for cond                                               | rmato Dar formato<br>licional × como tabla<br>Estilos | Estilos de<br>celda +                                                                             | Celdas        | ∑ Auto<br>ato<br>✓ Borra | suma * AZT<br>nar *<br>ar * Ordenar y<br>filtrar *<br>Edición | Buscar y<br>seleccionar * | ^            |
|                                                                                                    |                                                                                                    |                                                         |                                                                               |                                                                                                    |                                                               |                                                       |                                                                                                   |               |                          |                                                               |                           |              |
| A 1                                                                                                  | 8                                                                                                    | с                                                       | D                                                                             | E                                                                                                    | F                                                             | G                                                     | н                                                                                                 | 1             | J                        | к                                                             | . М                       | N            |
| 2                                                                                                    | ACt: Número de<br>artículos científicos<br>publicados por<br>investigadores<br>adscritos a<br>instituciones y<br>unidades econômicas<br>mexicanas en revistas<br>indizadas en el año t.º | Ht: Número de<br>habitantes en el país<br>en el año t** | AMHt: Artículos<br>científicos publicados<br>por cada millón de<br>habitantes | Tasa de crecimiento de<br>artículos científicos<br>publicados por<br>investigadores<br>adscritos a<br>instituciones y<br>unidades económicas<br>mexicanas en revistas<br>indizadas | ARTÍCULOS<br>PUBLICADOS ANÁLISIS<br>QUINQUENAL, 2007-<br>2018 | CITAS EN ANÁLISIS<br>QUINQUENAL, 2007-<br>2018*       | III.14 FACTOR DE<br>IMPACTO RELATIVO AL<br>MUNDO EN ANÁLISIS<br>QUINQUENAL POR<br>PAÍS, 2007-2018 |               |                          |                                                               |                           |              |
| 2                                                                                                    | Articulos publicados                                                                                                    | 85149                                                   | Artículos por millon de                                                       |                                                                                                    |                                                               |                                                       |                                                                                                   |               |                          |                                                               |                           |              |
| 4                                                                                                    | 8,012                                                                                                    |                                                         | nau.                                                                          |                                                                                                    |                                                               |                                                       |                                                                                                   |               |                          |                                                               |                           |              |
| 5                                                                                                    | 008 8,636                                                                                                    |                                                         |                                                                               | 7.79                                                                                                    |                                                               |                                                       |                                                                                                   |               |                          |                                                               |                           |              |
| 6                                                                                                    | 8,758                                                                                                    |                                                         |                                                                               | 1.41                                                                                                    |                                                               |                                                       |                                                                                                   |               |                          |                                                               |                           |              |
| 8                                                                                                    | 9,262                                                                                                    | 114,255,555                                             | 81.06                                                                         | 5.75                                                                                                    | 44.680                                                        | 168.634                                               | 3.77                                                                                              |               |                          | -                                                             |                           |              |
| 9                                                                                                    | 012 10.904                                                                                                    | 117.053.750                                             | 93.15                                                                         | 8.91                                                                                                    | 47,572                                                        | 188.220                                               | 3.96                                                                                              |               |                          |                                                               |                           |              |
| 10                                                                                                   | 013 11,615                                                                                                    | 118,395,054                                             | 98.10                                                                         | 6.52                                                                                                    | 50,551                                                        | 209,994                                               | 4.15                                                                                              |               |                          |                                                               |                           |              |
| 11                                                                                                   | 12,148                                                                                                    | 119,713,203                                             | 101.48                                                                        | 4.59                                                                                                    | 53,941                                                        | 231,923                                               | 4.30                                                                                              |               |                          |                                                               |                           |              |
| 12                                                                                                   | 015 13,047                                                                                                    | 121,005,815                                             | 107.82                                                                        | 7.40                                                                                                    | 57,726                                                        | 260,707                                               | 4.52                                                                                              |               |                          |                                                               |                           |              |
| 13                                                                                                   | 13,933                                                                                                    | 122,273,473                                             | 113.95                                                                        | 6.79                                                                                                    | 61,647                                                        | 287,034                                               | 4.66                                                                                              |               |                          |                                                               |                           |              |
| 14                                                                                                   | 017 14,898                                                                                                    | 123,518,270                                             | 120.61                                                                        | 6.93                                                                                                    | 65,641                                                        | 303,034                                               | 4.62                                                                                              |               |                          |                                                               |                           |              |
| 15                                                                                                   | 15,393                                                                                                    | 124,737,789                                             | 123.40                                                                        | 3.54                                                                                                    | 85.149                                                        | 479.094                                               | 4.80                                                                                              |               |                          |                                                               |                           |              |
| "Fuente: InCites Dataset, Essential Science     "     "Proyecciones de la población 2010-2050.     " | Indicators, Article (2007-20<br>Consejo Nacional de Poblar                                                                                                    | 018), Location Type: [Cou<br>ción (CONAPO)              | intry/Region]Thomson R                                                        | euters. Conjunto de dat                                                                                                    | os de InCites actualizado                                     | 26/09/2019. Incluye co                                | ntenido de Web of Scien                                                                           | te indexado h | asta 29/08/2019.         |                                                               |                           |              |
| 20                                                                                                   |                                                                                                    |                                                         |                                                                               |                                                                                                    |                                                               |                                                       |                                                                                                   |               |                          |                                                               |                           |              |
| 22                                                                                                   |                                                                                                    |                                                         |                                                                               |                                                                                                    |                                                               |                                                       |                                                                                                   |               |                          |                                                               |                           |              |
| 23                                                                                                   |                                                                                                    |                                                         |                                                                               |                                                                                                    |                                                               |                                                       |                                                                                                   |               |                          |                                                               |                           |              |
| 24                                                                                                   |                                                                                                    |                                                         |                                                                               |                                                                                                    |                                                               |                                                       |                                                                                                   |               |                          |                                                               |                           |              |
| 25                                                                                                   |                                                                                                    |                                                         |                                                                               |                                                                                                    |                                                               |                                                       |                                                                                                   |               |                          |                                                               |                           |              |
| <ul> <li>Indicadores Publica</li> </ul>                                                              | Base_Publica                                                                                                    | ciones   Evidencia                                      | +                                                                             |                                                                                                    |                                                               | 8                                                     |                                                                                                   |               |                          |                                                               |                           | Þ            |
| Listo                                                                                                |                                                                                                    |                                                         |                                                                               |                                                                                                    |                                                               |                                                       |                                                                                                   |               |                          |                                                               | E                         | + 80%        |
|                                                                                                    |                                                                                                    | -                                                       | -                                                                             |                                                                                                    |                                                               |                                                       |                                                                                                   |               |                          |                                                               |                           | 12:58 p. m.  |
| 4 Ri 🗖 🔁 🖉                                                                                           | 9 1                                                                                                    | <b>·</b> •                                              | e                                                                             |                                                                                                    |                                                               |                                                       |                                                                                                   |               |                          | ^                                                             | ₩ // d×                   | 01/10/2019 🕐 |